## HOW TO CREATE A NEW ACCOUNT

If you are not a current user on <u>www.atitesting.com</u>, you must create a new account to access the student portal or to make a purchase from ATI's online store. Follow the steps below to create a new account.

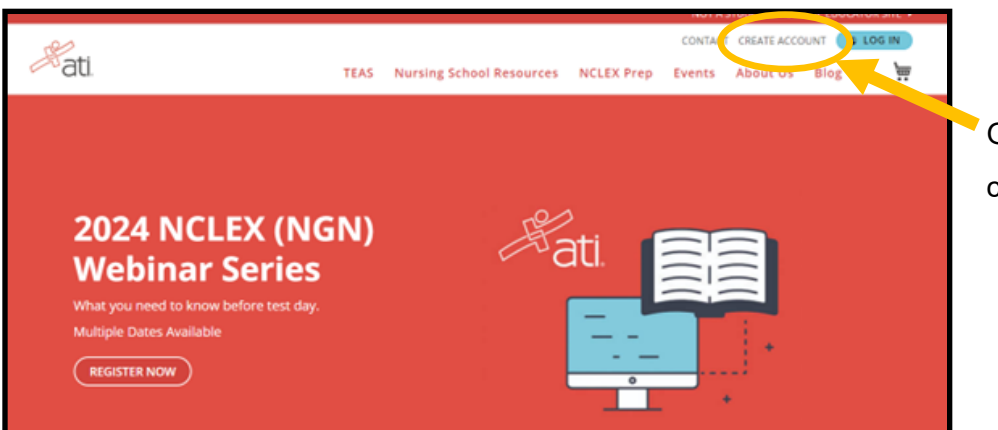

Go to <u>www.atitesting.com</u>, click <u>Create Account</u>

| Create Account                                                   | Enter your information in the second second seco | ne following                                          |
|------------------------------------------------------------------|----------------------------------------------------------------------------------------------------|-------------------------------------------------------|
| FIRST NAME                                                       | required fields.                                                                                                    |                                                       |
|                                                                  |                                                                                                    |                                                       |
| LAST NAME                                                        | IMPORTANT: You will need to <u>reme</u>                                                                                                    | <u>mber</u> your<br>login to the                      |
|                                                                  | exam and for future use.                                                                                                    |                                                       |
| USERNAME                                                         |                                                                                                    |                                                       |
|                                                                  |                                                                                                    |                                                       |
| EMAIL ADDRESS                                                    |                                                                                                    |                                                       |
|                                                                  |                                                                                                    |                                                       |
| MOBILE NUMBER                                                    |                                                                                                    |                                                       |
| •                                                                |                                                                                                    |                                                       |
| YES, I WOULD LIKE TO RECEIVE VALUABLE<br>MARKETING EMAILS.       | SELECT THE SCHOOL YOU ARE ENROLLED IN OR PLAN TO<br>ATTEND.                                                                                                    | Begin typing <u>NCTC</u> -                            |
|                                                                  | nctd                                                                                                    | Select the location of the<br>campus you are applying |
| ATTEND.                                                          | NCTC TRF ADN                                                                                                    | for:                                                  |
| Start typing to search for school                                | NCTC TRF PN                                                                                                    |                                                       |
| You may update this at anytime within your account profile page. | NCTC EGF PN & Distance                                                                                                    | NCTC EGF PN & Distance                                |
| PASSWORD                                                         | NCTC EGF ADN                                                                                                    | (for East Grand Forks Campus and Distance)            |
|                                                                  |                                                                                                    | -OR-                                                  |
|                                                                  |                                                                                                    | <u>NCTC TRF PN</u>                                    |
|                                                                  |                                                                                                    | (for Thief River Falls Campus)                        |

| BILLING ADDRESS                         | Enter your information in the following         |
|-----------------------------------------|-------------------------------------------------|
| STREET ADDRESS                          | required fields.                                |
| Start typing address                    |                                                 |
| APARTMENT, UNIT, SUITE OR FLOOR NUMBER  |                                                 |
| СІТҮ                                    |                                                 |
| COUNTRY                                 |                                                 |
| United States of America 🗸              |                                                 |
| STATE, PROVINCE OR REGION               |                                                 |
| Please select province 🗸                |                                                 |
| POSTAL CODE/ZIP                         |                                                 |
| VSE BILLING ADDRESS AS SHIPPING ADDRESS |                                                 |
| CREATE AN ACCOUNT                       |                                                 |
| Already have an account?                | After you have entered all of your information, |
| LOGIN                                   | select: <u>CREATE AN ACCOUNT</u>                |
|                                         |                                                 |

| Terms of Use                                            |
|---------------------------------------------------------|
| Please read and accept the following terms to continue. |
| Terms & Conditions                                      |
| Terms & Conditions                                      |
| VES, I AGREE TO THE TERMS & CONDITIONS                  |
| Privacy Policy                                          |
| Updated on Jan 31,2024 Privacy Policy                   |
| Notice for California Residents                         |
| YES, I AGREE TO THE PRIVACY POLICY                      |
| CANCEL                                                  |
| Minnesota 👻                                             |

Select <u>CONTINUE</u> after reading and accepting the terms and conditions and privacy policy.

| Complete Degistration                                                                                                    |                                                                                                    |           |                                                               |
|----------------------------------------------------------------------------------------------------|----------------------------------------------------------------------------------------------------|-----------|---------------------------------------------------------------|
| Complete Registration                                                                                                    |                                                                                                    |           |                                                               |
| ROLE*                                                                                                    |                                                                                                    |           |                                                               |
| Student                                                                                                    |                                                                                                    |           |                                                               |
|                                                                                                    |                                                                                                    |           |                                                               |
| O Faculty                                                                                                    |                                                                                                    |           |                                                               |
| You are here!                                                                                                    |                                                                                                    |           |                                                               |
|                                                                                                    | 2                                                                                                    |           |                                                               |
| insulution mo                                                                                                    | Demographic mo                                                                                                    |           |                                                               |
| 1 Institution Info                                                                                                    |                                                                                                    |           |                                                               |
| Institution mile                                                                                                    |                                                                                                    |           |                                                               |
|                                                                                                    |                                                                                                    | Required* |                                                               |
| INSTITUTION                                                                                                    |                                                                                                    |           |                                                               |
| NCTC EGF PN & DISTANCE                                                                                                    |                                                                                                    |           |                                                               |
| STUDENT ID                                                                                                    |                                                                                                    |           |                                                               |
|                                                                                                    |                                                                                                    |           |                                                               |
|                                                                                                    |                                                                                                    |           | The only field required to fill in is                         |
| CREDENTIALS                                                                                                    |                                                                                                    |           | The only held required to hit in is                           |
|                                                                                                    |                                                                                                    |           | the Expected Graduation Date                                  |
| PhD, RN, BSN, MSN, MS, NP, AACE                                                                                                    |                                                                                                    |           | the <u>Expected Gradation Pate</u> .                          |
| Non-Degree Seeking                                                                                                    |                                                                                                    |           |                                                               |
| I NORDEBICE SEEKING                                                                                                    |                                                                                                    |           |                                                               |
| EXPECTED GRADUATION DATE*                                                                                                    |                                                                                                    |           |                                                               |
| mm/dd/yyyy                                                                                                    |                                                                                                    |           |                                                               |
|                                                                                                    |                                                                                                    |           |                                                               |
|                                                                                                    |                                                                                                    | CONTINUE  |                                                               |
|                                                                                                    |                                                                                                    |           |                                                               |
|                                                                                                    |                                                                                                    |           |                                                               |
| ROLE*                                                                                                    |                                                                                                    |           |                                                               |
| ROLE*  () Sudent                                                                                                    |                                                                                                    |           |                                                               |
| ROLE*    Sudent                                                                                                    |                                                                                                    |           |                                                               |
| ROLE*  Ssuden:  Faculty                                                                                                    | You are hared                                                                                                    |           |                                                               |
| ROLE*  Suden:  Paculty  Installation Info                                                                                                    | Vou are here!<br>Demographic Info                                                                                                    |           |                                                               |
| ROLE*  Soudern:  Faculty  Role  Faculty  Instruction Info                                                                                                    | Vou are here!<br>20<br>Demographic info                                                                                                    |           |                                                               |
| ROLE*  Soudent: Faculty  Routering  Paculty  Demographic Info  Demographic Info                                                                                                    | Vou are here!<br>The service of the service of the ser |           |                                                               |
| ROLE*  Sudent  Faculty  Rouge Baculty  Baculty  Demographic Info  Demographic Info                                                                                                    | Vou are here!<br>Toomographic info                                                                                                    | Paningf   | The only field required to fill in is                         |
| ROLE*                                                                                                    | You are hare!<br>Too be a set of the set of the | Required* | The only field required to fill in is                         |
| ROLE*                                                                                                    | You are hare!<br>Demographic Info                                                                                                    | Required* | The only field required to fill in is the BIRTHDATE           |
| ROLE*                                                                                                    | You are hard<br>Demographic Info                                                                                                    | Required* | The only field required to fill in is the <u>BIRTHDATE</u>    |
| ROLE*  Souder:  Faculty  Role  Route Route | Viou are hared<br>Demographic Info                                                                                                    | Required* | The only field required to fill in is the <u>BIRTHDATE</u>    |
| ROLE*                                                                                                    | Visu are hared<br>Demographic Info                                                                                                    | Required* | The only field required to fill in is the <u>BIRTHDATE</u>    |
| ROLE*                                                                                                    | Vise are hered<br>Demographic Info                                                                                                    | Required* | The only field required to fill in is the <u>BIRTHDATE</u>    |
| ROLE*  Soudant Soudant | Vox en here!<br>Demographic info                                                                                                    | Required* | The only field required to fill in is the <u>BIRTHDATE</u>    |
| ROLE*  Soudant  Soudant  Souda | Vou en here!<br>Demographic Info                                                                                                    | Required* | The only field required to fill in is the <u>BIRTHDATE</u>    |
| ROLE*   Soudant  Faculty   Role  Soudant  Soudant  Soudan | Vou en here!<br>Demographic Info                                                                                                    | Required* | The only field required to fill in is the <u>BIRTHDATE</u>    |
| ROLE*                                                                                                    | Vauer here:<br>Demographic Info                                                                                                    | Required* | The only field required to fill in is the <u>BIRTHDATE</u>    |
| ROLE*                                                                                                    | Vou se here!<br>Denographic Info                                                                                                    | Required* | The only field required to fill in is the <u>BIRTHDATE</u>    |
| RULE*                                                                                                    | Vou en heret<br>Denographic Info                                                                                                    | Required* | The only field required to fill in is<br>the <u>BIRTHDATE</u> |
| RULE*                                                                                                    | Vou en heret<br>Denographic Info                                                                                                    | Required" | The only field required to fill in is the <u>BIRTHDATE</u>    |
| RULE*                                                                                                    | Vou en heret<br>Demographic info                                                                                                    | Required" | The only field required to fill in is the <u>BIRTHDATE</u>    |
| EXULE*                                                                                                    | Vou en here!<br>Demographic info                                                                                                    | Required* | The only field required to fill in is the <u>BIRTHDATE</u>    |
| EXULE*                                                                                                    | Vou en heret<br>Demographic Info                                                                                                    | Required* | The only field required to fill in is the <u>BIRTHDATE</u>    |

• To schedule the ATI TEAS Exam, please follow the handout labeled-<u>'How to Schedule: In-Person ATI TEAS for Nursing Students</u>